## Instruktioner för att signera PDF-dokument med skannad signatur.

Det rekommenderade sättet att signera PDF-dokument med skannad signatur är följande:

- 1. Öppna dokumentet i Adobe Acrobat Reader (eller Acrobat Pro).
- 2. Välj "Fill & Sign".
- 3. Välj "Add signature".

a. Skriv signaturen direkt i programmet. [Se film: "Hur man signerar digitalt i Adobe Acrobat"] *eller* 

- a. Skriv signaturen på ett vitt papper.
- b. Ta en bild av signaturen.
- c. Om du ska signera på dator, överför bilden dit.
- d. Beskär bilden vid behov.
- e. Importera signaturen i Acrobat. [se film: "Hur man signerar digital i Adobe Acrobat genom att klistra in en avfotad signatur"]
- 4. Placera signaturen där du vill ha den, justera storlek vid behov.

Metoden är densamma för Mac/PC/iOS/Android – så länge man använder Adobe Acrobat. Resultatet blir bäst om man skriver/fotar/importerar. Det är lite mer jobb, men man behöver bara göra det en gång.

## Instructions for signing PDF documents using scanned signature

The recommended method for signing PDF documents using scanned signature is as follows:

- 1. Open the document in Adobe Acrobat Reader (or Acrobat Pro).
- 2. Select "Fill & Sign".
- 3. Select "Add signature".
  - a. Write your signature directly in the software

or

- a. Write your signature on a piece of white paper.
- b. Take a picture of the signature.
- c. If you are signing on your computer, transfer the picture to it.
- d. Crop the picture if needed.
- e. Import the picture into Acrobat.
- 4. Place the signature where you want it to go, adjust the size if needed.

The method is the same for Mac/PC/iOS/Android, as long as you use Adobe Acrobat.

Best results are achieved using the write/take picture/import method. It is a bit more cumbersome, but you only have to do it once.